# "OSTAR" 雲端血壓計簡易使用手册

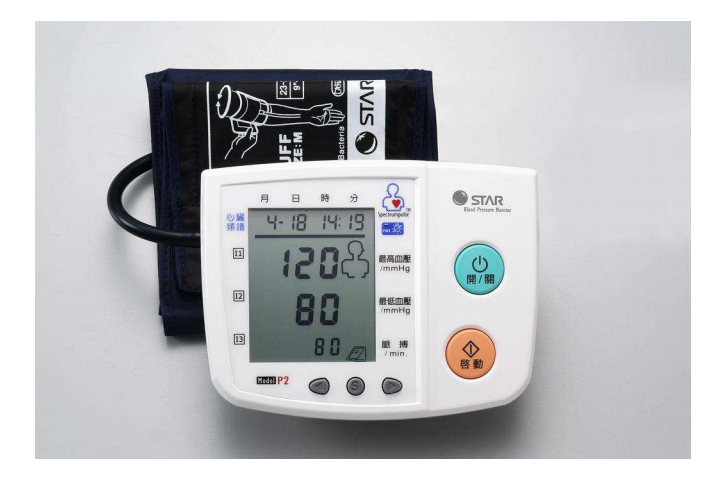

台北縣新店市民權路 46-4 號 5 樓 E-Mail: <u>ostar@ostar.com.tw</u> Tel: (02)2918-2390

- 將OSTAR 所研發之雲端血壓計傳輸線連接電腦以及血壓計,並將電子血壓 計開機。
- 2. 請先打開 IE 瀏覽器,輸入 IAMOK 網址 <u>http://www.iamok.com.tw</u>,

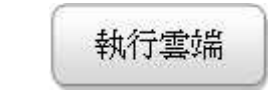

可立即執行

3. 第一次〔執行雲端〕會有安全驗證並執行下載動作,呈現如下圖二畫面。

| 簡體版 English 心臟朔諸血壓計 血氣濃度計                         |                                                                                           |
|---------------------------------------------------|-------------------------------------------------------------------------------------------|
| (45%)正在安裝 血壓偵測                                    |                                                                                           |
| 正在安裝 血壓值測<br>這可能要花幾分鐘的時間。在安裝期間,您可以在電腦上進<br>行其他工作。 | OSIAR                                                                                     |
| 名稱: 血壓偵測                                          | 去 场                                                                                       |
| 從: www.iamok.com.tw                               | 源星生醫遠距健康照護雲端程式                                                                            |
|                                                   |                                                                                           |
| 正在下載: 149 KB / 328 KB                             | 執行雲端                                                                                      |
| 取消©                                               |                                                                                           |
|                                                   |                                                                                           |
| 第一次下载                                             | 安装雲遍程式 R2232 USENUE動程式下載 若無法安裝或執行,請更新Windows程式   PL2303 USENUE動程式下載 雲端血壓計使用手冊及說明 雲端血壓計專業版 |

圖二 雲端下載

 若沒接上源星血壓計會呈現如下圖後,請立即接上源星血壓計,檢查傳輸線 是否鬆脫,並再按〔再尋找一次血壓計〕。

| 找不到血壓計<br>請確定<br>1./ 已接上 USB 線<br>2./ 已接上 血壓計<br>3./ 確定血壓計已開機<br>4./ 請按 再尋找一次<br>直接選擇 | <b>擇使用者</b> 再尋找一次血壓計 |
|---------------------------------------------------------------------------------------|----------------------|
| 查詢其他的量測資料                                                                             |                      |
|                                                                                       | ogintest.aspx 100204 |

台北縣新店市民權路 46-4 號 5 樓 E-Mail: <u>ostar@ostar.com.tw</u> Tel: (02)2918-2390

5. 請接上源星血壓計後,程式會找到血壓計,呈現如下圖三畫面

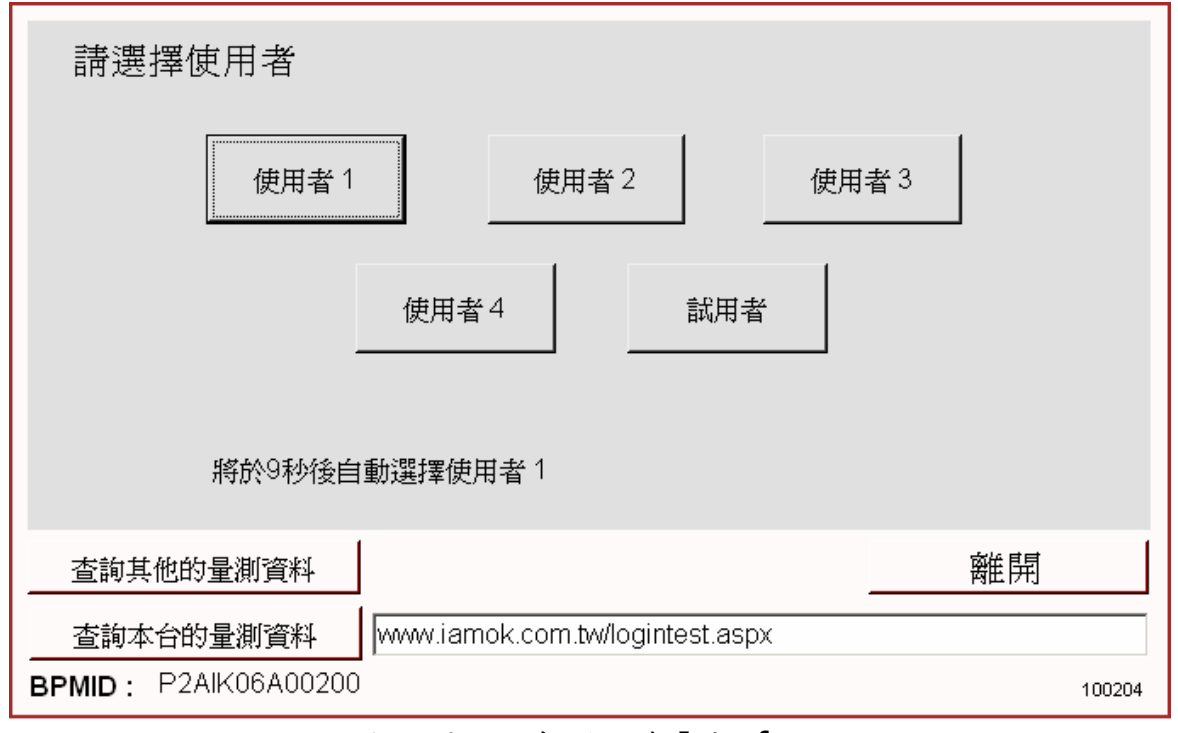

圖三 雲端程式-使用者 Interface

 可選擇 1~4 號使用者代號,若沒有點選則以 1 號為使用者代號。點選使用 者後,呈現如下圖四的畫面,程式呈現測量血壓等待測狀態。

| 血壓計已連線!!<br>請按血壓計之按鈕 | ┌工作狀態 ────                                |        |
|----------------------|-------------------------------------------|--------|
| 如圖                   | * 等待按鈕以啓動血壓計<br>按鈕後 會進行打氣<br>整個量測過程約 40 秒 |        |
| 這次是 使用者 1            | *已接收到資料                                   |        |
| 切換使用者                | 傳送資料中                                     |        |
| <b>OSTAR</b>         | *已完成資料傳送                                  |        |
| 查詢其他的量測資料            |                                           | 離開     |
| 查詢本台的量測資料            | www.iamok.com.tw/logintest.aspx           |        |
| BPMID: P2AIK06A00200 |                                           | 100204 |

圖四 雲端程式-操作 Interface

台北縣新店市民權路 46-4 號 5 樓 E-Mail: <u>ostar@ostar.com.tw</u> Tel: (02)2918-2390

- 7. 量測血壓時,可點選〔圖四〕的藍色圈內之按鈕,進行血壓量測。
- 量測血壓完畢後,可點選〔圖四〕的綠色圈內〔查詢本台的量測資料〕之按 鈕,可觀測送至網路上的量測資料及問候語,如下〔圖五A〕及〔圖五B〕

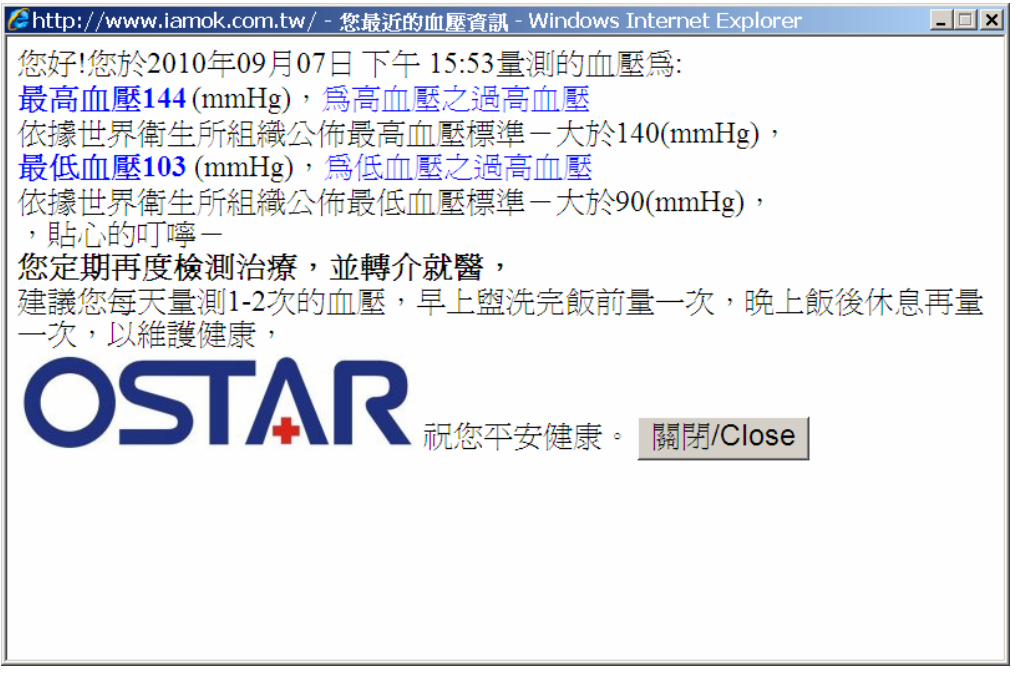

#### [圖五A]最近一筆量測資料之問候語

| oogle<br>的最爱 👍 👑 ASP NET MV | ▼<br>C開發心得分… 🌈 建 | 」 Search • • ☆ ご • 《<br>集的網站 • 🍃 自訂連 | 💋 • 👍<br>結 🙍 死 | • 🛃 Share • 🕞 • 📮 S<br>費的 Hotmail 💋 網頁快訊 | idewiki • Speck •  | <mark>à a</mark> Transla | te - ≫ | - 🔘 S      |
|-----------------------------|------------------|--------------------------------------|----------------|------------------------------------------|--------------------|--------------------------|--------|------------|
| м                           |                  |                                      |                | 2                                        | <b>`</b> • • • • • | 網頁(P) •                  | 安全性(3) | • 工具(()• ( |
| 产您的血壓計序號寫<br>ajb05a002141   | 其他選項             | 心臟頻譜表                                | 趨勢             | 圖血糖資料                                    | 简体版 English        | ]                        |        |            |
| 壓圖示 時間圖示                    | (收縮)高血壓          | (舒張)低血壓                              | 脈博             | 量測日期                                     | 心臟類譜圖示             | 頻譜1                      | 頻譜2    | 頻譜3        |
| • 9 15:53                   | 144              | 103                                  | 81             | 2010/09/07 15:53                         |                    | 0                        | 0      | 0          |
| • 15:35                     | 118              | 80                                   | 65             | 2010/09/07 15:35                         |                    | 0                        | 0      | 0          |
| 15:30                       | 107              | 63                                   | 62             | 2010/09/07 15:30                         |                    | 0                        | 0      | 0          |
| 17:59                       | 123              | 81                                   | 72             | 2010/08/26 17:59                         |                    | 0                        | 1      | 0          |
| 17:58                       | 129              | 85                                   | 62             | 2010/08/26 17:58                         |                    | 0                        | 0      | 0          |
| 0 9 17:54                   | 132              | 86                                   | 65             | 2010/08/26 17:54                         |                    | 0                        | 0      | 0          |
| •                           | 97               | 59                                   | 59             | 2010/08/20 18:18                         |                    | 0                        | 0      | 0          |
|                             |                  |                                      |                |                                          |                    |                          |        |            |

〔圖五B〕 血壓量測結果畫面

台北縣新店市民權路 46-4 號 5 樓 E-Mail: <u>ostar@ostar.com.tw</u> Tel: (02)2918-2390

可點選〔圖五 B〕的顏色球,顯示如下的此次血壓量測的資訊及血壓落點分佈圖

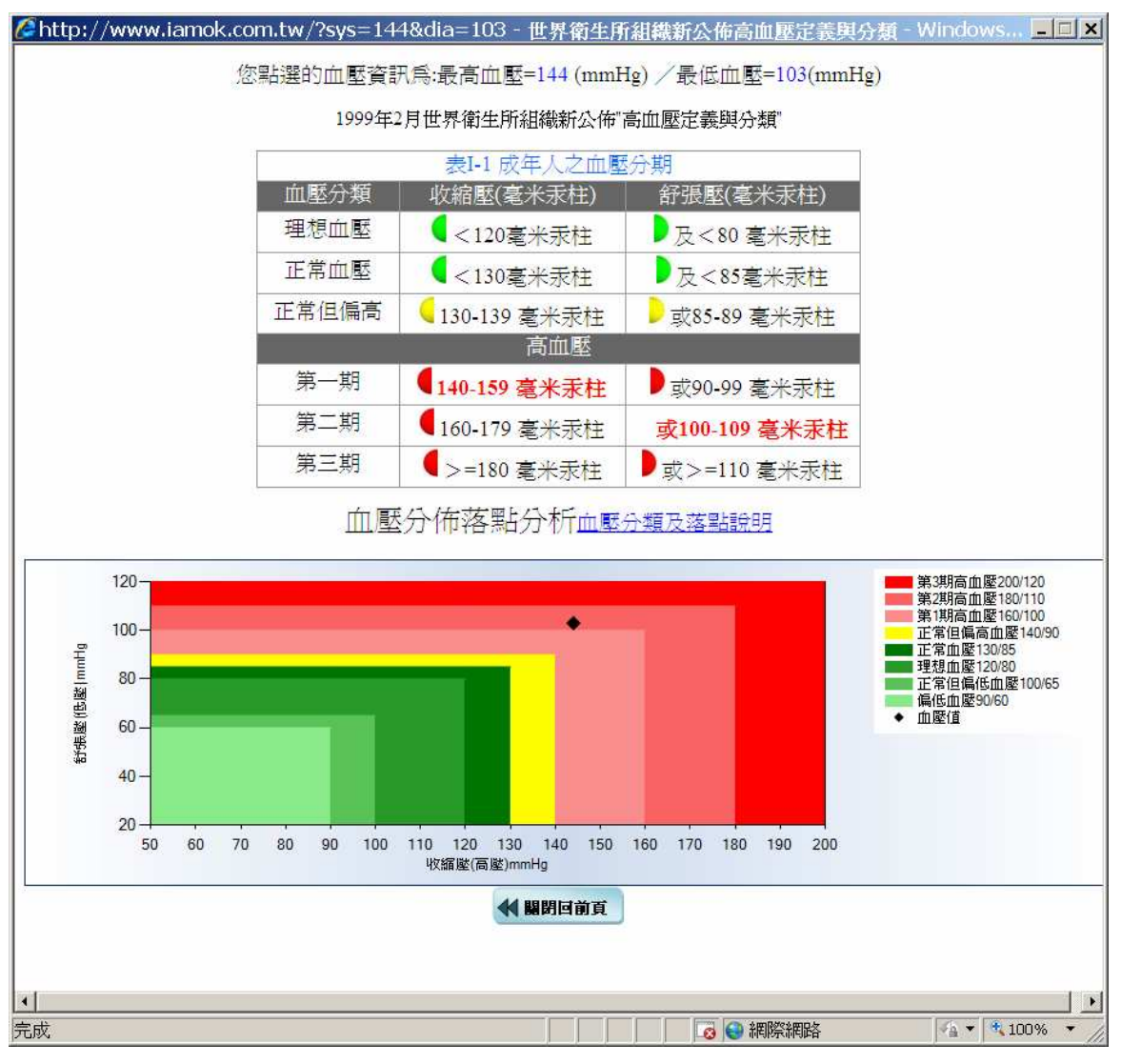

血壓落點分佈圖

台北縣新店市民權路 46-4 號 5 樓 E-Mail: <u>ostar@ostar.com.tw</u> Tel: (02)2918-2390

10. 請點選〔圖五〕〔趨勢圖〕,呈現如下〔圖六〕的血壓、脈搏的趨勢圖畫面。

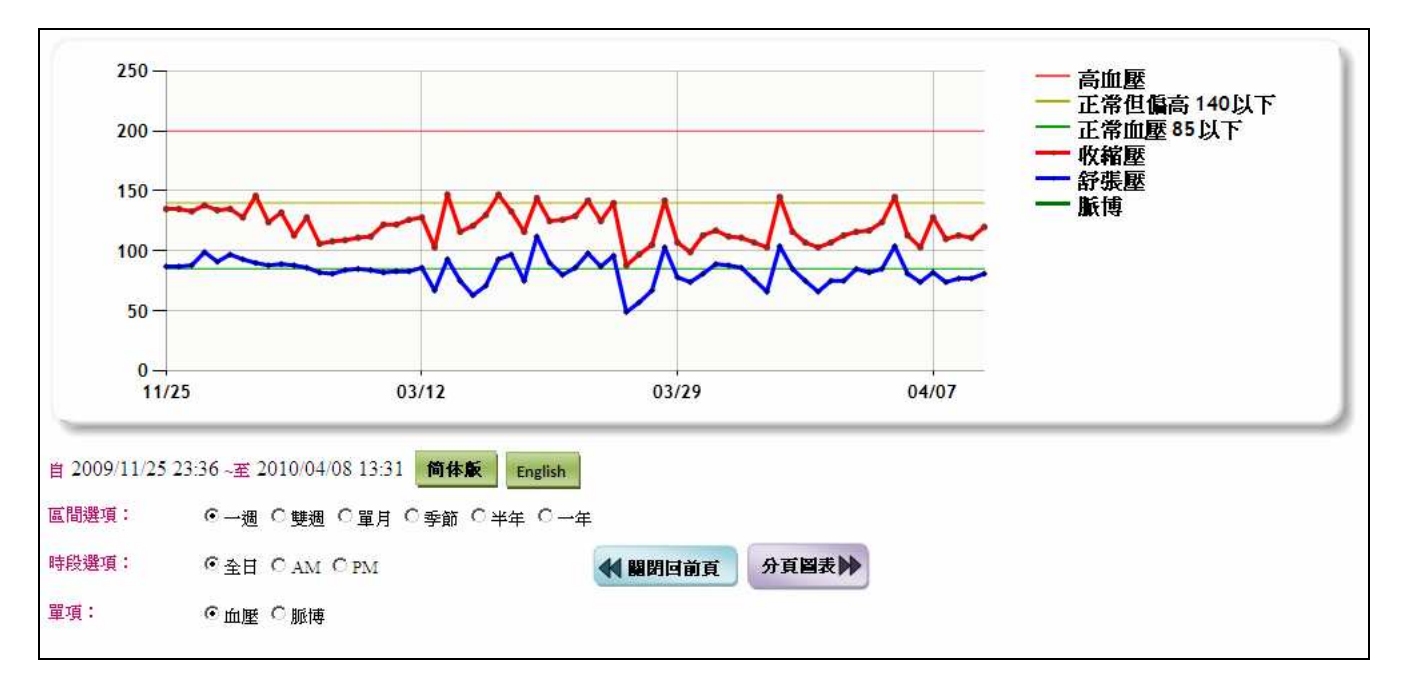

圖六 血壓生理值趨勢圖

9. 〔圖六〕的畫面,可選擇各個區間選項,如選〔單月〕,再點選〔分頁圖表〕,

呈現如下畫面。

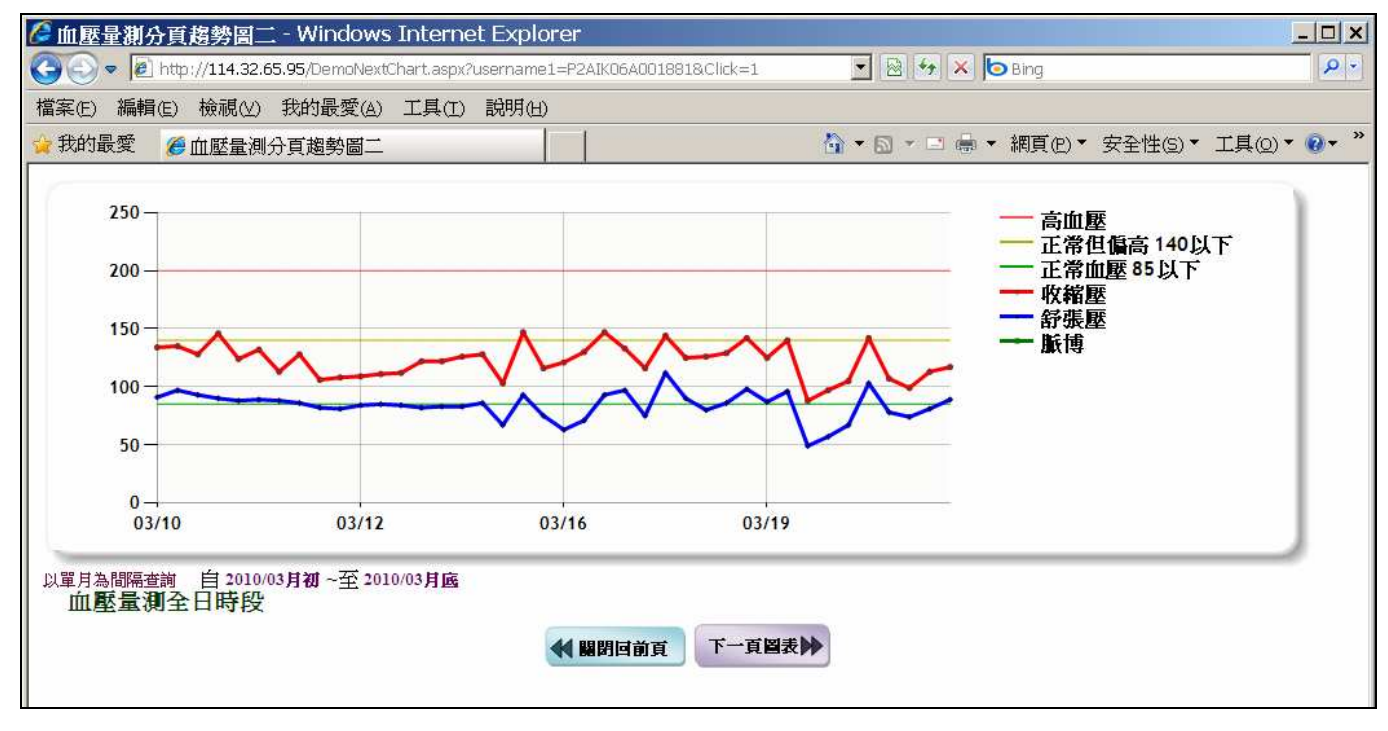

圖七 血壓生理值趨勢圖分頁圖表

台北縣新店市民權路 46-4 號 5 樓 E-Mail: <u>ostar@ostar.com.tw</u> Tel: (02)2918-2390

10. 請點選〔圖五 B〕之〔心臟頻譜表〕, 呈現如下〔圖八〕的心臟頻譜值的趨勢圖畫面。

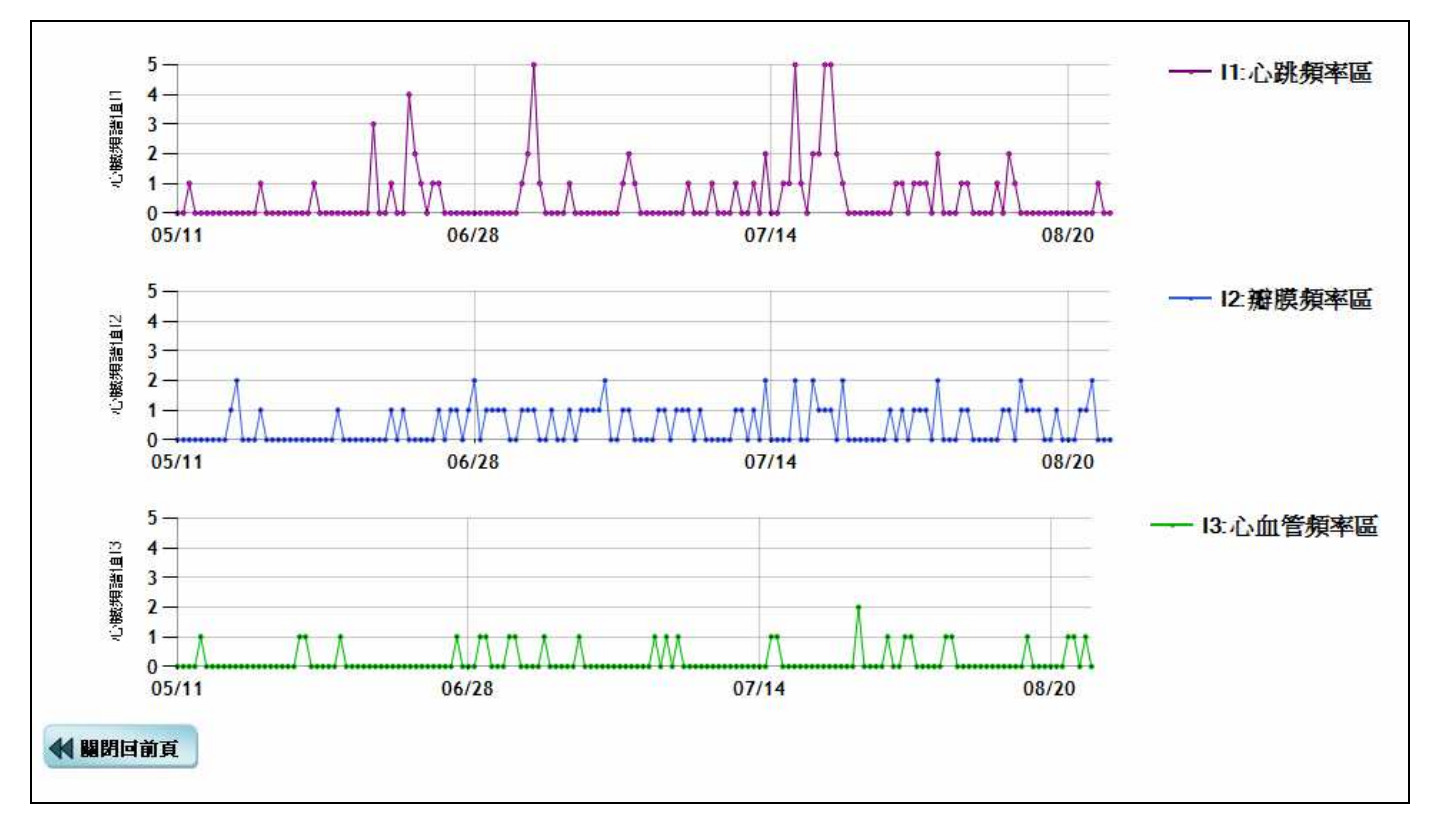

圖八 心臟頻譜值的趨勢圖